## MS Help Document

### **COURSE COMPLETION RECORD**

#### Menu

- <u>Policy</u>
- Definitions and Charts
- How to Review PE Compliance

### Policy

The *Course Completion and Compliance Record* in NMLS is an integral part of determining if an individual is compliant with Pre-Licensure Education (PE) or annual Continuing Education (CE) requirements. The record shows CE information in blue at the top of the record, and PE information in green below it. The record defaults to display the current and the two previous years of information in an expanded view; older information is collapsed and may be viewed by scrolling down and clicking the + symbol to expand the view for that year.

- How to Review CE Compliance
- How to Review Courses Taken
- Additional Resources

| Close this window to return to the previous screen when done viewing or printing the information.                                                                                                    |                             |                      |                           |                      |  |  |  |  |  |  |
|----------------------------------------------------------------------------------------------------|-----------------------------|----------------------|---------------------------|----------------------|--|--|--|--|--|--|
| ML, O (NMLS ID 39432)                                                                                                    |                             |                      |                           |                      |  |  |  |  |  |  |
| NMLS Course Completion and Compliance Record Ellast &<br>Generated: January 2, 2015 03:55:36 PM                                                                                                    |                             |                      |                           |                      |  |  |  |  |  |  |
| This record displays courses completed as reported by course providers. Course providers have seven (7) calendar days from the course end<br>date to report completions. <u>Click to report missing or incorrect information</u> . |                             |                      |                           |                      |  |  |  |  |  |  |
| View License/Registration List                                                                                                    |                             |                      |                           |                      |  |  |  |  |  |  |
| Show All / Hide All                                                                                                    |                             |                      |                           |                      |  |  |  |  |  |  |
| <ul> <li>2015 Continuing Education (CE)</li> </ul>                                                                                                    |                             |                      |                           |                      |  |  |  |  |  |  |
| 2015 Federal CE Requirements                                                                                                    |                             |                      |                           |                      |  |  |  |  |  |  |
| No Federal CE Requirements.                                                                                                    |                             |                      |                           |                      |  |  |  |  |  |  |
| 2015 State CE Requirements                                                                                                    |                             |                      |                           |                      |  |  |  |  |  |  |
| No State CE Requirements.                                                                                                    |                             |                      |                           |                      |  |  |  |  |  |  |
| DOLE OF COMPACT TAKEN                                                                                                    |                             |                      |                           |                      |  |  |  |  |  |  |
| 2015 CE courses Taken                                                                                                    |                             |                      |                           |                      |  |  |  |  |  |  |
|                                                                                                    |                             |                      |                           |                      |  |  |  |  |  |  |
| 2014 Continuing Education (0)                                                                                                    | CE)                         |                      |                           |                      |  |  |  |  |  |  |
| 2014 Federal CE Requirements                                                                                                    |                             |                      |                           |                      |  |  |  |  |  |  |
| Requirement Type                                                                                                    | Hours<br>Applied / Required | Compliance<br>Status | Compliance<br>Status Date | Last Updated<br>Date |  |  |  |  |  |  |
| CE Federal Law and Regulations                                                                                                    | 0/0                         | Not Required         | 5/21/2014                 | 5/21/2014            |  |  |  |  |  |  |

Figure 1: Course Completion Record

Only NMLS-approved courses appear on the record. NMLS-approved course providers have seven calendar days from the course end date to report (credit bank) course completions in NMLS.

Many states have PE or CE requirements that exceed the minimum federal standards as required by the SAFE Act. MLOs that become unlicensed are required to complete CE for the last year in which they held a license. Individuals are strongly encouraged to carefully review the <u>State-Specific Education Requirements Document</u> for additional details.

#### **Definitions and Charts**

|              | Description                                                                                                    |
|--------------|----------------------------------------------------------------------------------------------------|
| Not Required | Displays if an individual applies for or holds a license that does not require education compliance. Also displays if an individual does not hold a license.     |
| Pending      | Displays with a yellow caution symbol when there is a requirement but less than<br>the required hours of PE or CE for the subject requirement have not been met. |
| Compliant    | Displays with a green checkmark when the required hours for the subject have been met.                                                                           |
| N/A          | Because this number is variable, the General Electives in the Federal Requirements Section will always display as N/A.                                           |

Figure 2: Compliance Statuses

## MS Help Document

#### How to Review Pre-Licensure Education (PE) Compliance

- 1. Review the Hours Applied/Required and Compliance Status columns under the Federal PE Requirements section.
- 2. Review the State Hours Applied/Required column under the State PE Requirements section.
- 3. Review the Compliance Status column under the State PE Requirements section (see Figure 3).

| Pre-Licensure Education (PE)        |                             |                                              |                      |                                             |                           |                      |                           |                      |           |  |
|-------------------------------------|-----------------------------|----------------------------------------------|----------------------|---------------------------------------------|---------------------------|----------------------|---------------------------|----------------------|-----------|--|
| Federal PE Requirements 1           |                             |                                              |                      |                                             |                           |                      |                           |                      |           |  |
| Requirement Type                    | Hours<br>Applied / Required |                                              | Compliance<br>Status |                                             | Compliance<br>Status Date | Last U<br>D          | lpdated<br>ate            |                      |           |  |
| PE Federal Law and Regulations      | 3/3                         |                                              | Compliant            |                                             | 10/30/2009                | 6/22                 | /2013                     |                      |           |  |
| PE Ethics                           | 3 /                         | 3                                            | Compliant            |                                             | 10/30/2009                | 6/22/2013            |                           |                      |           |  |
| PE Non-Traditional Lending 2        |                             | 2                                            | Compliant            |                                             | 10/30/2009                | 6/22                 | /2013                     |                      |           |  |
| PE General Elective                 | E General Elective 45 / 0   |                                              | N/A                  |                                             | N/A                       | 6/22/2013            |                           |                      |           |  |
| PE Total                            | 53 /                        | 53 / 20 💿 Complian                           |                      | oliant                                      | 12/31/2009                | 4/24                 | /2013                     |                      |           |  |
| State PE Requirements               |                             |                                              |                      |                                             |                           |                      |                           |                      |           |  |
| 2 3                                 |                             |                                              |                      |                                             |                           |                      |                           |                      |           |  |
| License Type                        |                             | State Hours Tota<br>Applied / Required Hours |                      | l Federal and State<br>s Applied / Required |                           | Compliance<br>Status | Compliance<br>Status Date | Last Updated<br>Date |           |  |
| AK Mortgage Loan Originator License |                             | 0 / 0                                        |                      |                                             | 56 / 20                   |                      | 📀 Compliant               | 12/31/2009           | 6/22/2013 |  |
| AZ Loan Originator License          |                             | 4 / 4                                        |                      | 56 / 20                                     |                           | 📀 Compliant          | 5/25/2010                 | 6/22/2013            |           |  |
| 01 000 M + 1 0 · · · ·              | 1.1                         | 0.10                                         | <u> </u>             |                                             | 50,100                    |                      |                           | 40/04/0000           | 0,00,0040 |  |

Figure 3: Pre-Licensure Education

#### How to Review Continuing Education (CE) Compliance

- 1. Review the Hours Applied/Required and Compliance Status columns under the Federal PE Requirements section.
- 2. Review the State Hours Applied/Required column under the State PE Requirements section.
- 3. Review the Compliance Status column under the State PE Requirements section (see Figure 4).

| = 2014 Continuing Education (CE) |                           |                                   |                              |                              |                      |                           |                      |  |  |  |  |
|----------------------------------|---------------------------|-----------------------------------|------------------------------|------------------------------|----------------------|---------------------------|----------------------|--|--|--|--|
| 2014 Federal CE Requirements 1   |                           |                                   |                              |                              |                      |                           |                      |  |  |  |  |
| Requirement Type                 | Hours<br>Applied / Requir | Compliance<br>red Status          | Compliance<br>Status Date    | Last Update<br>Date          | d                    |                           |                      |  |  |  |  |
| CE Federal Law and Regulations   | 3/3                       | Compliant                         | 10/22/2014                   | 10/23/2014                   |                      |                           |                      |  |  |  |  |
| CE Ethics                        | 2/2                       | Compliant                         | 10/22/2014                   | 10/23/2014                   |                      |                           |                      |  |  |  |  |
| CE Non-Traditional Lending       | 2/2                       | Compliant                         | 10/22/2014                   | 10/23/2014                   |                      |                           |                      |  |  |  |  |
| CE General Elective              | 11/0                      | N/A                               | N/A                          | 10/23/2014                   |                      |                           |                      |  |  |  |  |
| CE Total                         | 18 / 8                    | 🌍 Compliant                       | 10/22/2014                   | 10/23/2014                   |                      |                           |                      |  |  |  |  |
| 2014 State CE Requirements 2 3   |                           |                                   |                              |                              |                      |                           |                      |  |  |  |  |
| License Type                     | A                         | State Hours<br>Applied / Required | Total Federa<br>Hours Applie | al and State<br>d / Required | Compliance<br>Status | Compliance<br>Status Date | Last Updated<br>Date |  |  |  |  |
| AL Mortgage Loan Originator Lice | nse                       | 0/0                               | 18                           | / 8                          | 📀 Compliant          | 10/22/2014                | 10/23/2014           |  |  |  |  |
| AZ Loan Originator License       |                           | 1/1                               | 18                           | / 8                          | 🜀 Compliant          | 10/22/2014                | 10/23/2014           |  |  |  |  |

*Figure 4: Continuing Education (CE)* 

# Help Document

### How to Review Courses Taken

1. Review the Course ID and Course Name columns under the Courses Taken section (see Figure 5).

| 2014 CE Courses Taken |             |               |                  |                 |                  |                    |                   |                   |  |  |
|-----------------------|-------------|---------------|------------------|-----------------|------------------|--------------------|-------------------|-------------------|--|--|
| 1<br>Course ID        | Course Name | Provider Name | Category         | Credit<br>Hours | Hours<br>Applied | Completion<br>Date | Processed<br>Date | Instruction Type  |  |  |
| 1234                  | 8 Hour GA   |               | CE Comprehensive | 8               | 8                | 10/22/2014         | 10/23/2014        | Online Self-Study |  |  |
| 1234                  | 2 Hour NJ   |               | CE Elective      | 2               | 2                | 10/21/2014         | 10/22/2014        | Online Self-Study |  |  |
| 1234                  | 1 Hour WV   |               | CE Elective      | 1               | 1                | 10/15/2014         | 10/16/2014        | Online Self-Study |  |  |

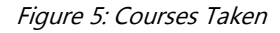

# **Additional Resources**

- Information Viewable in NMLS Consumer Access
- Course Completion Records